# **Boletim Técnico**

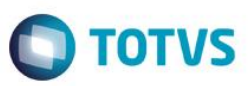

### Informação do Processo de Importação – I.P.I.

| Produto | : | Microsiga Protheus® – Easy Import Control (SIGAEIC) – P11 |                    |   |          |
|---------|---|-----------------------------------------------------------|--------------------|---|----------|
| Chamado | : | TRFTLH                                                    | Data da publicação | : | 16/12/14 |
| País    | : | Brasil                                                    | Bancos de Dados    | : | Todos    |

Esta rotina permite a impressão de um formulário com Informações do Processo de Importação (dados financeiros, carta de crédito, entre outros) para circulação interna.

Simula a impressão do Purchase Order de acordo com as informações mencionadas nos parâmetros de impressão.

### Procedimento para Implementação

#### Atenção

O procedimento a seguir deve ser realizado por um profissional qualificado como Administrador de Banco de Dados (DBA) ou equivalente!

# <u>A ativação indevida da Integridade Referencial pode alterar drasticamente o relacionamento entre tabelas no banco de dados. Portanto, antes de utilizá-la, observe atentamente os procedimentos a seguir:</u>

- i. No Configurador (SIGACFG), veja se a empresa utiliza Integridade Referencial, selecionando a opção Integridade/Verificação (APCFG60A).
- ii. Se não há Integridade Referencial ativa, são relacionadas em uma nova janela todas as empresas e filiais cadastradas para o sistema e nenhuma delas estará selecionada. Neste caso, E SOMENTE NESTE, não é necessário qualquer outro procedimento de ativação ou desativação de integridade, basta finalizar a verificação e aplicar normalmente o compatibilizador, conforme instruções.
- iii. <u>Se</u> há Integridade Referencial ativa em todas as empresas e filiais, é exibida uma mensagem na janela Verificação de relacionamento entre tabelas. Confirme a mensagem para que a verificação seja concluída, <u>ou</u>;
- iv. Se há Integridade Referencial ativa em uma ou mais empresas, que não na sua totalidade, são relacionadas em uma nova janela todas as empresas e filiais cadastradas para o sistema e, somente, a(s) que possui(em) integridade está(arão) selecionada(s). Anote qual(is) empresa(s) e/ou filial(is) possui(em) a integridade ativada e reserve esta anotação para posterior consulta na reativação (ou ainda, contate nosso Help Desk Framework para informações quanto a um arquivo que contém essa informação).
- v. Nestes casos descritos nos itens "iii" ou "iv", E SOMENTE NESTES CASOS, é necessário desativar tal integridade, selecionando a opção Integridade/ Desativar (APCFG60D).
- vi. Quando desativada a Integridade Referencial, execute o compatibilizador, conforme instruções.
- vii. Aplicado o compatibilizador, a Integridade Referencial deve ser reativada, SE E SOMENTE SE tiver sido desativada, através da opção Integridade/Ativar (APCFG60). Para isso, tenha em mãos as informações da(s) empresa(s) e/ou filial(is) que possuía(m) ativação da integridade, selecione-a(s) novamente e confirme a ativação.

### Contate o Help Desk Framework EM CASO DE DÚVIDAS!

1

0

Este

doci

ento

é de propriedade da TOTVS.

Todos

20

# **Boletim Técnico**

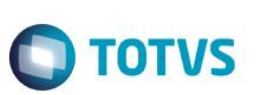

# Procedimento para Utilização

#### Pré-Requisitos:

• Possuir um processo até a fase de PO.

### Sequência 01:

- 1. No Easy Import Control (SIGAEIC), acesse Ambiente\ Purchase Order\ Inf.Proc.Import (EICPO560).
- Na tela que será apresentada, preencha o campo Nr. do PO, veja que os campos Banco L/C e Valor da Carta serão preenchidos.
- 3. Caso seja necessário, vincule uma mensagem no relatório por meio do botão Mensagens.
- 4. Na tela apresentada, clique duas vezes na linha, insira as informações na mensagem e clique em OK.
- 5. Clique em Imprimir.
- 6. Clique em Preview.
- 7. Veja que o sistema imprimirá o relatório Informação de Processo de Importação, contendo as informações do processo.

# Informações Técnicas

Rotina Envolvida Sistemas Operacionais EICPO560 – Inf. Proc. Import. Windows/Linux

0

Este documento é de propriedade da TOTVS. Todos os direitos reservados. ©